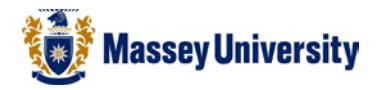

## **Inserting headers and footers**

## **Microsoft Word**

1. Insert > Header or Footer (We will use Header)

|                 | $\mathbf{i}$        |               |            |           |             |             |          |          |                 |           |                 |                 |             |             |                  |
|-----------------|---------------------|---------------|------------|-----------|-------------|-------------|----------|----------|-----------------|-----------|-----------------|-----------------|-------------|-------------|------------------|
| W   🚽           | 17- (               | , I÷          |            |           |             |             |          |          |                 |           | D               | ocument1 [Com   | patibility  | Mode] -     | Microsoft        |
| File            | Ho                  | me 🎽          | Insert     | Page Lay  | out         | Referen     | ces      | Mailings | Review          | View      |                 |                 |             |             |                  |
| NVRN            |                     |               |            | <u></u>   | N 🔁         | P           |          |          | <b>1</b>        | Q         | To              |                 |             |             | #                |
| Cover<br>Page ≠ | Blank<br>Page       | Page<br>Break | Table<br>* | Picture   | Clip<br>Art | Shapes<br>* | SmartArt | Chart    | Screenshot<br>* | Hyperlink | Bookmark        | Cross-reference | Header<br>* | Footer<br>* | Page<br>Number * |
|                 | Pages Tables Illust |               |            | strations | tions       |             |          | Links    |                 |           | Header & Footer |                 |             |             |                  |

2. Type Headers (e.g. your name and student ID number)

| Image: Second second secon | l <mark>ity Mode] - Microsoft Word</mark><br>nces Mailings Review Viev | Header & Footer Tools                                                                                                    | _                                                                                                    | _                                       | - 0 - × |
|----------------------------------------------------------------------------------------------------|------------------------------------------------------------------------|----------------------------------------------------------------------------------------------------|----------------------------------------------------------------------------------------------------|-----------------------------------------|---------|
| Header & Footer<br>Header & footer                                                                                                    | Go to Go to<br>Header Footer Navigation                                | <ul> <li>Different First Page</li> <li>Different Odd &amp; Even Pages</li> <li>Show Document Text</li> <li>Options</li> </ul> | Header from Top:<br>Footer from Bottom:<br>I.25 cm<br>I.25 cm<br>I.25 cm<br>Discret Alignment Tab<br>Position | Close Header<br>and Footer<br>Close     |         |
| L                                                                                                    | I + 2 + I + I + I + I + I + I + 2 + I                                  | • 3 • 1 • 4 • 1 • 5 • 1 • 6 • 1 • 7 •                                                                                         | <u>8</u> · . · 9 · . · 10 · . · 11 · . · 12 · . · 11                                                          | 13 • 1 • 14 • 1 • 15 • 1 • 4 • 1 • 17 • |         |
|                                                                                                    | [[[Type text]]                                                         |                                                                                                    |                                                                                                    |                                         | Î       |

## 3. Click Go to Footer

| 👿   🚽 🍠 ד 😈   🖛                                                                                                    | Document1 [Compatibili    | Document1 [Compatibility Mode] - Microsoft Word |                            |  |  |  |  |  |  |
|----------------------------------------------------------------------------------------------------|---------------------------|-------------------------------------------------|----------------------------|--|--|--|--|--|--|
| File Home Ins                                                                                                    | ert Page Layout Reference | es Mailings Review Vie                          | ew Design                  |  |  |  |  |  |  |
|                                                                                                    | <u> </u>                  | Previous                                        | Different First Page       |  |  |  |  |  |  |
|                                                                                                    |                           | Next                                            | Different Odd & Even Pages |  |  |  |  |  |  |
| * * Number*                                                                                                    | & Time Parts * Art        | Header Footer Link to Previou                   | s 🕼 Show Document Text     |  |  |  |  |  |  |
| Header & Footer                                                                                                    | Insert                    | Navigation                                      | Options                    |  |  |  |  |  |  |
|                                                                                                    |                           |                                                 |                            |  |  |  |  |  |  |
| Note:<br>This button will bring you down to the <b>Footer</b> area. To return to the Header area click <b>Go to</b><br><b>Header</b> |                           |                                                 |                            |  |  |  |  |  |  |

## Viewing Header and Footer

A quick way of viewing **Header and Footer** area is to **double click** on the Header and Footer area.